## 附件: 报名缴费操作手册:

一、扫描报名项目的二维码

二、扫描二维码后进入,查看报名信息,点击最下方的"开始报名"

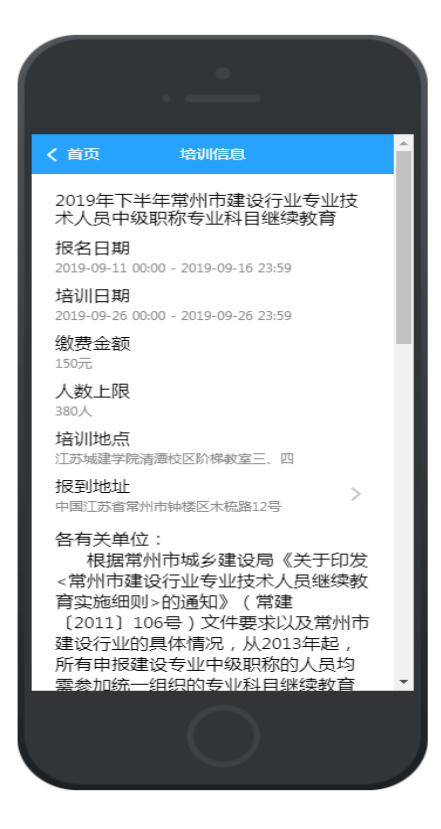

三、填写本人基本信息,手机号一定填写本人正确号码,以便后续能准确 接受培训通知和相关信息。确认信息无误,点击下方"报名"按钮。

| ■中国移动 🗢                | 下午2:46  | 75% |
|------------------------|---------|-----|
| へ<br>( 返回              | 报名信息    |     |
|                        |         |     |
| 基本信息                   |         |     |
| 手机号                    | 请输入手机   |     |
| 姓名                     | 请输入姓名   |     |
| 性别                     | 请选择性别   | 选择  |
| 身份证号                   | 请输入身份工  |     |
| 单位名称                   | 请输入单位名称 |     |
| 住宿信息                   |         |     |
| 不住宿                    |         |     |
| 不住宿 (0元)<br>剩余房源: 1000 | 0 个     | 1   |
|                        | < >     |     |

四、点击下方"报名"按钮后跳出"报名成功"对话框。如结束报名可以点"首页"。如继续为他人报名可以点"继续报名", 重复步骤三。

| ••••中国移动 🗢                   | 下午2:48          |      | <b>7</b> 75% <b>D</b> |  |  |  |  |
|------------------------------|-----------------|------|-----------------------|--|--|--|--|
| $\times$                     | 培尔优             |      | •••                   |  |  |  |  |
| 基本信息                         |                 |      |                       |  |  |  |  |
| 手机号                          | 10.000          |      |                       |  |  |  |  |
| 姓名                           | 1. <b>1</b> . 1 |      |                       |  |  |  |  |
| 1/生另J                        | -               |      | 选择                    |  |  |  |  |
| ī                            | 报名成功            |      |                       |  |  |  |  |
| 是否继续报名?                      |                 |      |                       |  |  |  |  |
|                              | τ               | 继续报名 |                       |  |  |  |  |
| 住宿信息                         |                 |      |                       |  |  |  |  |
| 不住宿                          |                 |      |                       |  |  |  |  |
| <b>不住宿(0元)</b><br>剩余房源:10000 | $\uparrow$      |      | $\bigcirc$            |  |  |  |  |
| 报名                           |                 |      |                       |  |  |  |  |
|                              | <               | >    |                       |  |  |  |  |

## 五、进入主页后:可以在缴费信息中进行缴费。

| ull 中国移动 奈<br>Ⅹ        | 下午:<br>培尔             | 3:05<br><b></b> {优         | <b>4</b> 73% 🔳 | ati ee<br>X     | 移动 🗢 | <sup>下午2:49</sup><br>培尔优 | I 75%  | ⊪I 中国移动 夺<br>X | <sup>下午2:50</sup><br>培尔优 | 4 75% <b>()</b> ,                                |
|------------------------|-----------------------|----------------------------|----------------|-----------------|------|--------------------------|--------|----------------|--------------------------|--------------------------------------------------|
|                        |                       |                            |                | < 返             | ٥    | 缴费详情                     |        | < 返回           | 缴费详情                     |                                                  |
| 2019年下半<br>9 培训时间: 201 | 年全国计算<br>19年09月15日-20 | <b>机等级考试</b><br>019年09月15日 | 考前辅导班          | 缴费」             | 页目   |                          | 培训费    | 缴费项目           |                          | 培训费                                              |
| ♥ 培训地点: 5号             | 楼机房,具体见:              | 培训当天机房门                    | 口张贴名单          | 缴费              | 金额   |                          | 100    | 缴费金额           |                          | 1                                                |
| 服务中心                   |                       |                            | 电子卡题           | 姓名              |      |                          | $\sim$ | 姓名             |                          | 24                                               |
|                        |                       |                            |                | 手机 <sup>+</sup> | 5    |                          | 1.0.42 | 手机号            |                          | 4.6544                                           |
| 培训信息                   | 日程信息                  | 住宿信息                       | 通知公告           |                 |      | 支付                       |        | 缴费方式           |                          | 微信支付                                             |
| E                      | 98                    |                            | ()             |                 |      |                          |        | 缴费状态           |                          | 已缴费                                              |
| 扫码报到                   | 成绩信息                  | 证书信息                       | 缴费信息           |                 |      |                          |        | 缴费时间           |                          | $\mathbf{r} \to \mathbf{r}^{-1} \mathbf{r}^{-1}$ |
| <b>在线答疑</b>            | 资料下载                  | 个人信息                       | 通讯录            |                 |      |                          |        |                | 已支付                      |                                                  |
| 受到站登记                  | 医程登记                  |                            |                |                 |      |                          |        |                |                          |                                                  |
|                        |                       |                            |                |                 |      |                          |        |                |                          |                                                  |
|                        | <                     | >                          |                |                 | <    | $\rightarrow$            |        |                | <                        | >                                                |

六: 支付成功后可以在主页里查看本人培训信息。

七:关注公众号"培尔优"后续的培训信息查询和发布都在这个号里推送给大家。